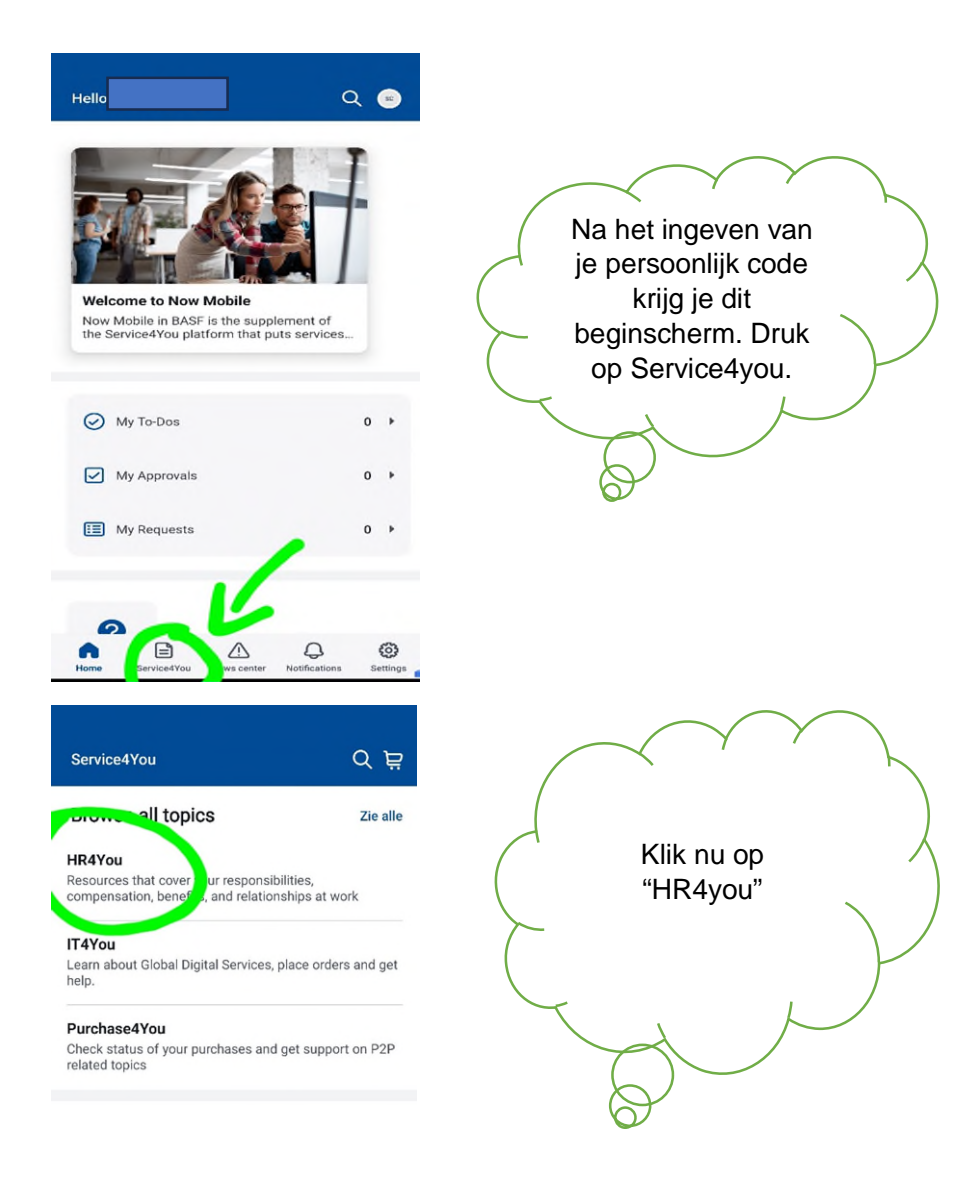

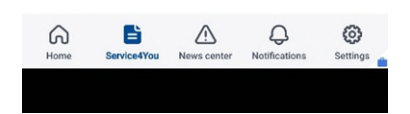

| HR4You                                                                                                    |                                                                                                    |            |                              |                  |
|----------------------------------------------------------------------------------------------------|----------------------------------------------------------------------------------------------------|------------|------------------------------|------------------|
| Kies een HR4You-onde<br>ondersteunii                                                                                                    | rwerp om specifiekere<br>ng te krijgen.                                                                                                    |            | $\frown$                     | $\frown$         |
| Snelkoppelingen<br>Boekingstool HRcontact                                                                                                    | ď                                                                                                    |            | Druk nu op<br>hier je ziekte | 'Laad<br>eattest |
| leb je een vraag?                                                                                                    |                                                                                                    | $\succ$    | op"                          |                  |
| HR4You FAQ & Onderste                                                                                                    | uningsverzoek                                                                                                    |            |                              |                  |
| Rkiosk 🗹                                                                                                    |                                                                                                    | $\swarrow$ |                              | $\mathcal{N}$    |
| aad hier je ziekteattest o                                                                                                    | op / Geef je verlof in 🗹                                                                                                    |            | $\beta$                      |                  |
| SuccessFactors 🕑                                                                                                    |                                                                                                    |            | -                            |                  |
| ool Flex Reward 🛛                                                                                                    |                                                                                                    |            |                              |                  |
| Vegwijs in HR4You                                                                                                    |                                                                                                    |            |                              |                  |
| artpagina Service4You Nieuws                                                                                                    | entrum Meldingen Instellingen                                                                                                    |            |                              |                  |
| artpagina Service4You Nieuws                                                                                                    | vraag < :                                                                                                    |            |                              |                  |
| Artpagina     Service4You     Nieuws       Image: Mijn verlofaar dispatch-pad basi.       Image: Mijn verlofaar dispatch-pad basi.       Image: Mijn verlofaar dispad basi.                                                                                                    | entrum Meldingen Instellingen<br>Vraag < :<br>com < E                                                                                                    |            |                              | $\sum$           |
| Mijn verlofaar<br>Mijn verlofaar<br>dispatch-pad basi.<br>Recht     Aanvraagoverzich                                                                                                    | vraag < :<br>com < ≗<br>anvraag ▼ 000 &                                                                                                    | K          | lik op "aanvr                |                  |
| Artpagina Service4You Nieuws  Artpagina Service4You Nieuws  Artpagina Content of the service4You Nieuws  Artpagina Content of the service4You Nieuws  Artpa | vraag < :<br>com < :<br>anvraag ▼ 8                                                                                                    | K          | lik op "aanvr<br>creëren"    | aag              |
| Artpagina Service4You Nieuwa Mijn verlofaar dispatch-pad basf. Recht Aanvraagoverzich Image: Soort verlof                                                                                                    | Vraag ← :<br>com ← S<br>anvraag ← ··· A<br>01.01.2024 E<br>Opgenomen<br>contingenten                                                                                                    | K          | lik op "aanvr<br>creëren"    | aag              |
| Aanvraagoverzich     Aanvraagoverzich     Soort verlof                                                                                                    | vraag ✓ :<br>anvraag ✓ •••                                                                                                    | K          | lik op "aanvr<br>creëren"    | aag              |
| Mijn verlofaar<br>dispatch-pad basi.     Aanvraagoverzich     Aanvraagoverzich     Soot verlof     Sov Syndicaal     overwerk     12.06.2024     Goedgekeurd                                                                                                    | Vraag ✓ See Common Contingentiate Common Common Common Common Common Contingenteen Contingenteen Co | K          | lik op "aanvr<br>creëren"    | aag              |
| Aanvraagoverzich     Aanvraagoverzich     Soort verlof     Soot syndicaal     overwerk     12.06.2024     Goedgekeurd     SvB Synd verlof                                                                                                    | Vraag < :<br>com < :<br>anvraag < ∞∞ &<br>t<br>01.01.2024 :<br>Opgenomen<br>contingenten                                                                                                    | K          | lik op "aanvr<br>creëren"    | aag              |
| artpagina     Service4You     Neuros       Mijn verlofaar     dispatch-pad basi       C     Mijn verlofaar       Image: Service4You     Mijn verlofaar       Image: Service4You     Mijn verlofaar       Image: Service4You     Mijn verlofaar       Image: Service4You     Mijn verlofaar       Image: Service4You     Mijn verlofaar       Image: Service4You     Mijn verlofaar       Image: Service4You     Service4You       Image: Service4You     Service4You                                                                                                    | Vraag < :<br>com < :<br>anvraag < ∞∞ &<br>t<br>01.01.2024 :<br>Opgenomen<br>contingenten                                                                                                    | K          | lik op "aanvr<br>creëren"    | aag              |
| Aanvraagoverzich     Aanvraagoverzich     Soort verlof     Soot verlof     Soot syndicaal     overwerk     12.06.2024     Goedgekeurd     SvB Synd verlof     Geinformeerd     CSM Comp synd     meerprest                                                                                                    | Vraag ← instellingen<br>com ← i<br>anvraag ← ooo A<br>01.01.2024 E<br>Opgenomen<br>contingenten                                                                                                    | K          | lik op "aanvr<br>creëren"    | aag              |
| Aripagina ServicetYou Neuves     Mijn vertofaar     dispatch-pad.basf     Aanvraagoverzich     Aanvraagoverzich     Soort vertof     Soort vertof     Soort vertof     SoV Syndicaal     overwerk     12.06.2024     Goedgekeurd     SVB Synd vertof     betaald     Geinformeerd     CSM Comp synd     meerprest                                                                                                    | Vraag ← instellingen<br>com ← i<br>anvraag ← oso A<br>01.01.2024 E<br>Opgenomen<br>contingenten                                                                                                    | K          | lik op "aanvr<br>creëren"    | aag              |

| K 🖻 Aanvraag creëren dispatch-pad.basf.com                     | X 🖻 Aanvraag creëren dispatch-pad.basf.com                  |  |  |
|----------------------------------------------------------------|-------------------------------------------------------------|--|--|
| < ᢙ Aanvraag creër ▼ ···· 8                                    | 🕻 🏠 Aanvraag creër 🔻 👓 🖇                                    |  |  |
| oort verlof selecteren                                         | Soort verlof selecteren                                     |  |  |
| oort verlof:                                                   | Soort verlof:                                               |  |  |
| ZVA Ziekte vrijst. attest $\sim$                               | Z Ziekte 🗸                                                  |  |  |
| Omschrijving weergeven                                         | Omschrijving weergeven                                      |  |  |
| eschikbaarheid contingenten:                                   | Beschikbaarheid contingenten:                               |  |  |
| liet relevant voor contingenten                                | Niet relevant voor contingenten                             |  |  |
| Algemene gegevens                                              | Algemene gegevens                                           |  |  |
| én of meer dagen selecteren:                                   | Eén of meer dagen selecteren:                               |  |  |
| Meer dan één dag                                               | Meer dan één dag                                            |  |  |
| Datum:                                                         | *Datum:                                                     |  |  |
| 20.06.2024                                                     | 20.06.2024                                                  |  |  |
| 6 teamleden hebben verlof aangevraagd tijdens<br>deze periode. | 6 teamleden hebben verlof aangevraagd tijdens deze periode. |  |  |
|                                                                | Details weergeven                                           |  |  |
| Details weergeven                                              |                                                             |  |  |

Op deze pagina kan je "ziekte" of "ziekte vrijstelling attest" selecteren. Deze laatste in een dag ziekte zonder doktersattest.

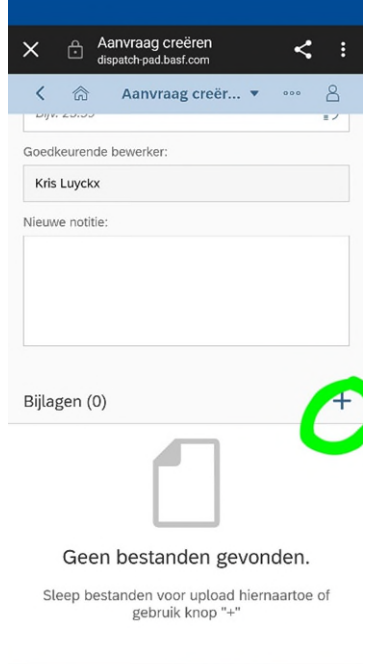

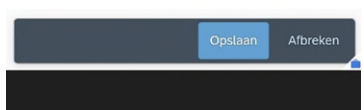

Bij dit "+" teken kan je een foto of scan van je attest ingeven. Dit kan uiteraard enkel bij ziekte (Z). Bij ZVA zie je deze functie niet.